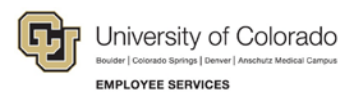

# Human Capital Management: Step-by-Step Guide

#### **Entering Job Changes**

HCM lets you make changes to an employee's job and position including: Appointment, Campus Box, Supervisor, Appointing Authority, Location, FLSA, Pay Group, Working Title, and Faculty Promotion.

Before you begin, here are a few tips:

- The magnifying glass is called a look up and displays search results for you to select valid field values.
- The book and checkmark lets you spell check text boxes.
- The trashcan lets you remove an item.
- The down arrow lets you hide, or collapse, sections you do not want to view.

Click the rrow to expand the section.

#### **Beginning the Transaction**

- 1. Navigation: Main Menu> Smart Solutions> Document Framework> Document Collection.
- 2. Select the Smart ePAR Non-Pay Actions tab.
- 3. Under ePAR Job Change, click Add.

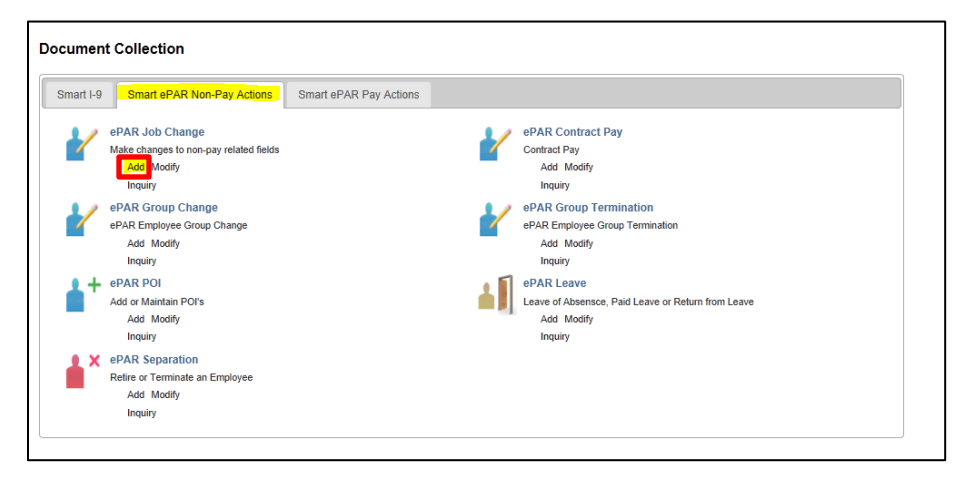

## Step 1: Employee Selection

1. Type the Empl ID, or other search criteria, and click Search.

| ollaborate Attach F              | Process -         | 800 (G                              |                    |                     |
|----------------------------------|-------------------|-------------------------------------|--------------------|---------------------|
| tep 1 of 6: eP<br>Transaction De | AR - Employetails | ee Selection                        |                    |                     |
| PAR Action: Cha                  | ange              | Action:                             | Document ID:       | ePAR Job Change     |
| Request ID: NE                   | ХT                | Reason Code:                        | Document Instance: | 0                   |
| PAR Status: Initia               | al                | Effective Date:<br>Effective Seg: ( | Document Status:   | Initial / Add Entry |
| Search Criteria                  |                   |                                     |                    |                     |
| mpl ID:                          |                   | Employee Name                       |                    |                     |
| ast Name:                        |                   |                                     |                    |                     |
| epartment:                       | 0                 | 2                                   |                    |                     |
| osition Number:                  | 0                 | 2                                   |                    |                     |
| Search                           | Clear             |                                     |                    |                     |

2. Select the checkbox  $\square$  for the correct employee's record number.

| PAR ACUOIL                                                                          | Change  |                     | Action:           |                 |             | Document ID:    | ePAR Job        | Change   |                    |       |
|-------------------------------------------------------------------------------------|---------|---------------------|-------------------|-----------------|-------------|-----------------|-----------------|----------|--------------------|-------|
| Request ID:                                                                         | NEXT    |                     | Reason Code:      |                 |             | Document Instar | ice: 0          |          |                    |       |
| ePAR Status:                                                                        | Initial |                     | Effective Date: ( | 08/05/2015      |             | Document Statu  | s: Initial / Ad | d Entry  |                    |       |
|                                                                                     |         |                     | Effective Seq: (  | D               |             |                 |                 |          |                    |       |
| <ul> <li>Search Crite</li> </ul>                                                    | eria    |                     |                   |                 |             |                 |                 |          |                    |       |
| Empl ID:                                                                            |         | 9                   |                   |                 |             |                 |                 |          |                    |       |
| First Namo                                                                          |         |                     |                   |                 |             |                 |                 |          |                    |       |
| a second reserves.                                                                  |         |                     |                   |                 |             |                 |                 |          |                    |       |
| Last Name:                                                                          |         |                     |                   |                 |             |                 |                 |          |                    |       |
| Last Name:<br>Department:                                                           |         | Q                   |                   |                 |             |                 |                 |          |                    |       |
| Last Name:<br>Department:<br>Position Number                                        |         | Q<br>Q              |                   |                 |             |                 |                 |          |                    |       |
| Last Name:<br>Department:<br>Position Number<br>Search                              | Clear   | Q<br>Q              |                   |                 |             |                 |                 |          |                    |       |
| Last Name:<br>Department:<br>Position Number<br>Search<br>Search Results            | Clear   | Q<br>Q              |                   |                 |             |                 |                 |          | 12                 | First |
| Last Name:<br>Department:<br>Position Number<br>Search<br>Search Results<br>Empl ID | Clear   | Q<br>Q<br>Last Name | Empi Record       | Position Number | Description | Department      | Description     | Job Code | (月)<br>Description | First |

3. Click Next. Next

#### Step 2: Action/Reason

1. From the **Action** listbox, select an action code.

Depending on the action code you choose, the reason code choices change, as shown below:

| Action/Reason Selection       | tion                |                         |                                                                                                |
|-------------------------------|---------------------|-------------------------|------------------------------------------------------------------------------------------------|
| *Action:                      | Data Change 🗸       | *Reason:                |                                                                                                |
| Old Effective Date:           | 11/22/2015          | Old Effective Sequence: | Change Appointment End Date                                                                    |
| *Effective Date:<br>Comments: | 31                  | Effective Sequence:     | FLSA Change<br>Other - Comment Required<br>Pay Group Change<br>Service Date Changa             |
|                               |                     | Previous                | ail                                                                                            |
| L                             |                     |                         |                                                                                                |
| Action/Reason Selection       | ction               |                         |                                                                                                |
| *Action:                      | Position Change 🗸 🗸 | *Reason:                |                                                                                                |
| Old Effective Date:           | 11/22/2015          | Old Effective Sequence: | Change Appointing Authority                                                                    |
| *Effective Date:              |                     | Effective Sequence:     | Change in Pos Title or Desc<br>Faculty Promotion                                               |
| Comments:                     |                     |                         | Job Re-Classification<br>Location Change<br>New Supervisor/Manager<br>Other - Comment Required |
|                               |                     |                         | .H.                                                                                            |
|                               |                     | Previous Next           |                                                                                                |

2. From the **Reason** listbox, select a reason for the action you are taking.

Depending on which reason code you choose, HCM opens different fields for data entry. For information about what fields are opened, click the links from the table below. For information about which transactions use which action reasons, refer to the *Transaction Pages and Action Reasons* job aid, available from the HCM Community website.

| Data Change     | Change Appointment End Date |
|-----------------|-----------------------------|
|                 | FLSA Change                 |
|                 | Other - Comment Required    |
|                 | Pay Group Change            |
|                 | Service Date Change         |
| Position Change | Change Appointing Authority |
|                 | Change in Pos Title or Desc |
|                 | Faculty Promotion           |
|                 | Job Re-Classification       |
|                 | Location Change             |
|                 | New Supervisor/Manager      |
|                 | Other - Comment Required    |

3. Type or select an **Effective Date**. The Effective Date should **not** be the same as the old effective date.

Note: All fields with an asterisk (\*) are required.

4. Click Next. Next

#### **Step 3: Job Information**

1. Under the New Value area, type, or select from lookups, the new values for information being changed.

| PAR Action: Change                   |              | Action: Position Change         | Document ID:      | ePAR Job Change           |
|--------------------------------------|--------------|---------------------------------|-------------------|---------------------------|
| Request ID: NEXT                     |              | Reason Code: New Supervisor/Man | ager Document Ins | stance: 0                 |
| PAR Status: Initial                  |              | Effective Date: 04/01/2015      | Document Sta      | atus: Initial / Add Entry |
|                                      |              | Effective Seq: 0                |                   |                           |
| <ul> <li>Employee Details</li> </ul> |              |                                 |                   |                           |
| Name:                                |              | Empl ID:                        | Empl Rcd:         | 0                         |
|                                      |              |                                 | Last Personne     | el Action:                |
|                                      |              |                                 | Last Transact     | ion Date:                 |
| Work Information                     |              |                                 |                   |                           |
|                                      | Current Valu | e                               | New Value         |                           |
| Position Number:                     | 00634928     |                                 | 00634928          |                           |
| Position Title:                      | Instructor   |                                 | Instructor        |                           |
| Business Unit:                       | UAMC         | Anschutz Medical Center         | UAMC              | Anschutz Medical Center   |
| Department:                          | 20878        | SOM-PEDS CHAP-GenOps            | 20878             | SOM-PEDS CHAP-GenOps      |
| Location Code:                       | 2AMCA        | Anschutz Administration         | 2AMCA             | Anschutz Administration   |
| Reports To:                          | 00674042     | Assistant Professor - CHA/PA D  | 00007389          | Q Assistant Professor     |
|                                      |              |                                 |                   |                           |

#### Step 4: Saving and Submitting

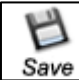

- 1. Click Save from the top left corner. Save
- 2. After you receive your ePAR Job Change number, click OK.

|    | ePAR LEA0000175 has been saved successfully                        |
|----|--------------------------------------------------------------------|
|    | Click OK to return to the transaction                              |
|    | OK                                                                 |
|    |                                                                    |
|    |                                                                    |
|    | Submä                                                              |
| 3. | Click Submit.                                                      |
| 4. | Click <b>OK</b> .                                                  |
| Δ. | The remaining pages of this guide describe which fields open for u |

**Note:** The remaining pages of this guide describe which fields open for update depending on what action reason you selected in Step 2: Action/Reason. Each of the following sections provides a link back to Step 3: Job Information, reminding you to enter an Effective Date and complete Step 4: Saving and Submitting.

## Data Change: Change Appointment End Date

| Action/Reason Se    | Action/Reason Selection |                         |       |                           |  |  |  |  |
|---------------------|-------------------------|-------------------------|-------|---------------------------|--|--|--|--|
| *Action:            | Data Change 🗸 🗸         | *Reason:                | Chang | ge Appointment End Date 👻 |  |  |  |  |
| Old Effective Date: | 12/01/2015              | Old Effective Sequence: | 0     |                           |  |  |  |  |
| *Effective Date:    | 31                      | Effective Sequence:     | 0     | Fiscal Year:              |  |  |  |  |
| Comments:           |                         |                         |       |                           |  |  |  |  |
|                     |                         |                         |       |                           |  |  |  |  |
|                     |                         |                         |       |                           |  |  |  |  |
|                     |                         | Previous Next           |       |                           |  |  |  |  |

Using the **Change Appointment Date** reason code, you will see the following **Work Information**, **Job Information**, and **Employment Data** fields opened for update in Step 3: Job Information (shown on page 4) of the transaction:

Work Information:

- Position Title
- Location Code
- Reports To
- Appointing Authority

Job Information:

• FLSA Status

**Employment Data:** 

- Company Seniority Date
- Probation Date
- Appointment End Date

Click to return to transaction steps.

#### Data Change: FLSA Change

| Action/Reason Selection |               |                         |        |              |  |  |  |
|-------------------------|---------------|-------------------------|--------|--------------|--|--|--|
| *Action:                | Data Change 🚽 | *Reason:                | FLSA ( | Change 👻     |  |  |  |
| Old Effective Date:     | 12/01/2015    | Old Effective Sequence: | 0      |              |  |  |  |
| *Effective Date:        | E1            | Effective Sequence:     | 0      | Fiscal Year: |  |  |  |
| Comments:               |               |                         |        |              |  |  |  |
|                         |               |                         |        |              |  |  |  |
|                         |               |                         |        |              |  |  |  |
|                         |               | Previous Next           |        |              |  |  |  |

Using the **FLSA Change** reason code, you will see the following **Work Information**, **Job Information**, and **Employment Data** fields opened for update in Step 3: Job Information of the transaction:

Work Information:

- Position Title
- Location Code
- Reports To
- Appointing Authority

Job Information:

- Officer Code
- FLSA Status
- Pay Group

<sup>5</sup> HCM Step-by-Step Guide | hcm\_sbs\_Entering-Job-Changes.docx Revised: April 21, 2016 | Prepared by: Employee Services

Employment Data:

- Company Seniority Date
- Probation Date
- Appointment End Date
- **Note**: Changing the Pay Group will likely have an effect on the employee's benefits. Before proceeding with making this change, be certain that you know the impact.

#### Click to return to transaction steps.

#### **Data Change: Other - Comment Required**

| Action/Reason Selection |                              |                         |       |                        |  |  |  |
|-------------------------|------------------------------|-------------------------|-------|------------------------|--|--|--|
| *Action:                | Data Change 🗸 🗸              | *Reason:                | Other | - Comment Required 🛛 👻 |  |  |  |
| Old Effective Date:     | 12/01/2015                   | Old Effective Sequence: | 0     |                        |  |  |  |
| *Effective Date:        | 31                           | Effective Sequence:     | 0     | Fiscal Year:           |  |  |  |
| Profile Type:           | Univ Staff Pos Profile Templ |                         |       |                        |  |  |  |
| Comments:               |                              |                         |       |                        |  |  |  |
|                         |                              |                         |       |                        |  |  |  |
|                         |                              |                         |       |                        |  |  |  |
|                         |                              | Previous Next           |       |                        |  |  |  |

Using the **Other – Comment Required** reason code, you will see that the **Profile Type** is displayed in Step 2 of the transaction, and the following **Work Information**, **Job Information**, and **Employment Data** fields opened for update in Step 3: Job Information (shown on page 4) of the transaction:

Work Information:

- Position Title
- Location Code
- Reports To
- Appointing Authority

Job Information:

FLSA Status

Employment Data:

- Company Seniority Date
- Probation Date
- Appointment End Date

In Step 5 of the **Other – Comment Required** transaction, you will be prompted to update the Non-Person Profile/Position. Depending on how many aspects of the position you choose to update, the number of steps in the transaction may increase. Most importantly, you must remember to leave the **Feed to CU Careers?** checkbox <u>unchecked</u>, as shown below:

| Step 5 of 7   | ePAR NPP- JOB Pos S          | Summary         |                   |                   |                        |                     |
|---------------|------------------------------|-----------------|-------------------|-------------------|------------------------|---------------------|
| Transactio    | on Details                   |                 |                   |                   |                        |                     |
| PAR Action:   | Change                       | Action:         | Position Change   |                   | Document ID:           | ePAR Job Change     |
| Request ID:   | NEXT                         | Reason Code:    | Faculty Promotion | ı                 | Document Instance:     | <u>0</u>            |
| ePAR Status:  | Initial                      | Effective Date: | 12/15/2015        |                   | Document Status:       | Initial / Add Entry |
|               |                              | Effective Seq:  | 0                 |                   |                        |                     |
| The Employee  | Details                      |                 |                   |                   |                        |                     |
| Name:         |                              | Empl ID:        |                   |                   | Empl Rcd:              | 0                   |
| Profile Type: | Univ Staff Pos Profile Templ | Profile ID:     |                   |                   | Last Personnel Action: |                     |
|               |                              |                 |                   |                   | Last Transaction Date: |                     |
| Current Po    | sition Summary               |                 |                   |                   |                        |                     |
| ID            | Type of Review               |                 |                   | Exemption Statute | Feed to CU Careers?    | Job Summary         |
|               |                              |                 |                   |                   |                        |                     |
| New Position  | Summary                      |                 |                   |                   |                        |                     |
| ID            | Type of Review               |                 |                   | Exemption Statute | Feed to CU Careers?    | Job Summary         |
|               |                              |                 |                   |                   |                        |                     |

#### Click to return to transaction steps.

#### Data Change: Pay Group Change

| Action/Reason Selection |                 |                         |        |               |  |  |  |  |
|-------------------------|-----------------|-------------------------|--------|---------------|--|--|--|--|
| *Action:                | Data Change 🗸 🗸 | *Reason:                | Pay Gr | roup Change 🚽 |  |  |  |  |
| Old Effective Date:     | 12/01/2015      | Old Effective Sequence: | 0      |               |  |  |  |  |
| *Effective Date:        | B               | Effective Sequence:     | 0      | Fiscal Year:  |  |  |  |  |
| Comments:               |                 |                         |        |               |  |  |  |  |
|                         |                 |                         |        |               |  |  |  |  |
|                         |                 |                         |        |               |  |  |  |  |
|                         |                 | Previous Next           |        |               |  |  |  |  |

Using the **Pay Group Change** reason code, you will see the following **Work Information**, **Job Information**, and **Employment Data** fields opened for update in Step 3: Job Information (shown on page 4) of the transaction:

Work Information:

- Position Title
- Location Code
- Reports To
- Appointing Authority

Job Information:

- Officer Code
- FLSA Status
- Pay Group

Employment Data:

- Company Seniority Date
- Probation Date
- Appointment End Date
- **Note**: Changing the Pay Group will likely have an effect on the employee's benefits. Before proceeding with making this change, be certain that you know the impact.

#### Data Change: Service Date Change

| Action/Reason Sele  | ▼ Action/Reason Selection |                         |        |                   |  |  |  |  |
|---------------------|---------------------------|-------------------------|--------|-------------------|--|--|--|--|
| *Action:            | Data Change 🗸             | *Reason:                | Servic | e Date Changa 🛛 👻 |  |  |  |  |
| Old Effective Date: | 12/01/2015                | Old Effective Sequence: | 0      |                   |  |  |  |  |
| *Effective Date:    | 31                        | Effective Sequence:     | 0      | Fiscal Year:      |  |  |  |  |
| Comments:           |                           |                         |        |                   |  |  |  |  |
|                     |                           |                         |        |                   |  |  |  |  |
|                     |                           |                         |        |                   |  |  |  |  |
|                     |                           | Previous Next           |        |                   |  |  |  |  |

Using the **Service Date Change** reason code, you will see the following **Work Information**, **Job Information**, and **Employment Data** fields opened for update in Step 3: Job Information (shown on page 4) of the transaction:

Work Information:

- Position Title
- Location Code
- Reports To
- Appointing Authority

Job Information:

FLSA Status

Employment Data:

- Company Seniority Date
- Probation Date
- Appointment End Date

Click to return to transaction steps.

## **Position Change: Change Appointing Authority**

| Action/Reason Selection |                   |                         |       |                           |  |  |  |
|-------------------------|-------------------|-------------------------|-------|---------------------------|--|--|--|
| *Action:                | Position Change 🗸 | *Reason:                | Chang | ge Appointing Authority 👻 |  |  |  |
| Old Effective Date:     | 12/01/2015        | Old Effective Sequence: | 0     |                           |  |  |  |
| *Effective Date:        | a)                | Effective Sequence:     | 0     | Fiscal Year:              |  |  |  |
| Comments:               |                   |                         |       |                           |  |  |  |
|                         |                   |                         |       |                           |  |  |  |
|                         |                   |                         |       |                           |  |  |  |
|                         |                   | Previous Next           |       |                           |  |  |  |

Using the **Change Appointing Authority** reason code, you will see the following **Work Information**, **Job Information**, and **Employment Data** fields opened for update in Step 3: Job Information (shown on page 4) of the transaction:

Work Information:

- Position Title
- Location Code
- Reports To
- Appointing Authority

Job Information:

- Officer Code
- FLSA Status
- Pay Group

Employment Data:

- Company Seniority Date
- Probation Date
- Appointment End Date

**Note:** Changing the **Pay Group** will likely have an effect on the employee's benefits. Before proceeding with making this change, be certain that you know the impact.

Click to return to transaction steps.

| Action/Reason Se    | lection           |                         |      |                        |
|---------------------|-------------------|-------------------------|------|------------------------|
| *Action:            | Position Change 🚽 | *Reason:                | Chan | ige in Pos Title or De |
| Old Effective Date: | 12/01/2015        | Old Effective Sequence: | 0    |                        |
| *Effective Date:    | <b>B1</b>         | Effective Sequence:     | 0    | Fiscal Year:           |
| Comments:           |                   |                         |      |                        |
|                     |                   |                         |      |                        |
|                     |                   |                         |      |                        |

Using the **Change in Pos Title or Desc** reason code, you will see the following **Work Information**, **Job Information**, and **Employment Data** fields opened for update in Step 3: Job Information (shown on page 4) of the transaction:

Work Information:

- Position Title
- Location Code
- Reports To
- Appointing Authority

Job Information:

- Officer Code
- FLSA Status
- Pay Group

Employment Data:

9

- Company Seniority Date
- Probation Date
- Appointment End Date
- **Note:** Changing the Pay Group will likely have an effect on the employee's benefits. Before proceeding with making this change, be certain that you know the impact.

#### Position Change: Faculty Promotion

| Action/Reason Selection | ction                        |                         |        |               |
|-------------------------|------------------------------|-------------------------|--------|---------------|
| *Action:                | Position Change 🗸            | *Reason:                | Facult | y Promotion 👻 |
| Old Effective Date:     | 12/01/2015                   | Old Effective Sequence: | 0      |               |
| *Effective Date:        | 31                           | Effective Sequence:     | 0      | Fiscal Year:  |
| Profile Type:           | Univ Staff Pos Profile Templ |                         |        |               |
| Comments:               |                              |                         |        |               |
|                         |                              |                         |        |               |
|                         |                              |                         |        |               |
|                         |                              | Previous Next           |        |               |

Using the **Faculty Promotion** reason code, you will see that the **Profile Type** is displayed in Step 2 of the transaction, and the following **Work Information**, **Job Information**, and **Employment Data** fields opened for update in Step 3: Job Information (shown on page 4) of the transaction:

Work Information:

• Position Title

Job Information:

- Job Code
- FLSA Status

Employment Data:

- Company Seniority Date
- Probation Date
- Appointment End Date

In Step 5 of the **Faculty Promotion** transaction, you will be prompted to update the Non-Person Profile/Position. Depending on how many aspects of the position you choose to update, the number of steps in the transaction may increase. Most importantly, you must remember to leave the **Feed to CU Careers?** checkbox <u>unchecked</u>, as shown below:

| Step 5 of 7   | : ePAR NPP- JOB Pos S        | Summary         |                  |                   |                        |                     |
|---------------|------------------------------|-----------------|------------------|-------------------|------------------------|---------------------|
| Transacti     | on Details                   |                 |                  |                   |                        |                     |
| PAR Action:   | Change                       | Action:         | Position Change  |                   | Document ID:           | ePAR Job Change     |
| Request ID:   | NEXT                         | Reason Code:    | Faculty Promotio | n                 | Document Instance:     | 0                   |
| ePAR Status:  | Initial                      | Effective Date: | 12/15/2015       |                   | Document Status:       | Initial / Add Entry |
|               |                              | Effective Seq:  | 0                |                   |                        |                     |
| Employee      | e Details                    |                 |                  |                   |                        |                     |
| Name:         |                              | Empl ID:        |                  |                   | Empl Rcd:              | 0                   |
| Profile Type: | Univ Staff Pos Profile Templ | Profile ID:     |                  |                   | Last Personnel Action: |                     |
|               |                              |                 |                  |                   | Last Transaction Date: |                     |
| Current P     | osition Summary              |                 |                  |                   |                        |                     |
| ID            | Type of Review               |                 |                  | Exemption Statute | Feed to CU Careers?    | Job Summary         |
|               |                              |                 |                  |                   |                        |                     |
| New Position  | Summary                      |                 |                  |                   |                        |                     |
| ID            | Type of Review               |                 |                  | Exemption Statute | Feed to CU Careers?    | Job Summary         |
|               |                              |                 |                  |                   |                        |                     |

## Position Change: Job Re-Classification

| ▼ Action/Reason Selection |                              |                         |       |                    |  |  |
|---------------------------|------------------------------|-------------------------|-------|--------------------|--|--|
| *Action:                  | Position Change 🗸 🗸          | *Reason:                | Job R | e-Classification 👻 |  |  |
| Old Effective Date:       | 12/01/2015                   | Old Effective Sequence: | 0     |                    |  |  |
| *Effective Date:          | 31                           | Effective Sequence:     | 0     | Fiscal Year:       |  |  |
| Profile Type:             | Univ Staff Pos Profile Templ |                         |       |                    |  |  |
| Comments:                 |                              |                         |       |                    |  |  |
|                           |                              |                         |       |                    |  |  |
|                           |                              |                         |       |                    |  |  |
|                           |                              | Previous Next           |       |                    |  |  |

Using the **Job Re-Classification** reason code, you will see that the **Profile Type** is displayed in Step 2 of the transaction, and the following **Work Information**, **Job Information**, and **Employment Data** fields opened for update in Step 3: Job Information (shown on page 4) of the transaction:

Work Information:

• Position Title

Job Information:

- Job Code
- FLSA Status

**Employment Data:** 

- Company Seniority Date
- Probation Date
- Appointment End Date

In Step 5 of the **Job Re-Classification** transaction, you will be prompted to update the Non-Person Profile/Position. Depending on how many aspects of the position you choose to update, the number of steps in the transaction may increase. Most importantly, you must remember to leave the **Feed to CU Careers?** checkbox <u>unchecked</u>, as shown below:

| Step 5 of 7         | : ePAR NPP- JOB Pos S        | Summary         |                  |                   |                        |                     |
|---------------------|------------------------------|-----------------|------------------|-------------------|------------------------|---------------------|
| Transactio          | on Details                   |                 |                  |                   |                        |                     |
| PAR Action:         | Change                       | Action:         | Position Change  |                   | Document ID:           | ePAR Job Change     |
| Request ID:         | NEXT                         | Reason Code:    | Faculty Promotio | n                 | Document Instance:     | 0                   |
| ePAR Status:        | Initial                      | Effective Date: | 12/15/2015       |                   | Document Status:       | Initial / Add Entry |
|                     |                              | Effective Seq:  | 0                |                   |                        |                     |
| Employee            | Details                      |                 |                  |                   |                        |                     |
| Name:               |                              | Empl ID:        |                  |                   | Empl Rcd:              | 0                   |
| Profile Type:       | Univ Staff Pos Profile Templ | Profile ID:     |                  |                   | Last Personnel Action: |                     |
|                     |                              |                 |                  |                   | Last Transaction Date: |                     |
| Current Po          | osition Summary              |                 |                  |                   |                        |                     |
| ID                  | Type of Review               |                 |                  | Exemption Statute | Feed to CU Careers?    | Job Summary         |
|                     |                              |                 |                  |                   |                        |                     |
| <b>New Position</b> | Summary                      |                 |                  |                   |                        |                     |
| ID                  | Type of Review               |                 |                  | Exemption Statute | Feed to CU Careers?    | Job Summary         |
|                     |                              |                 |                  |                   |                        |                     |

## **Position Change: Location Change**

| Action/Reason Selection |                   |                         |        |               |  |  |  |
|-------------------------|-------------------|-------------------------|--------|---------------|--|--|--|
| *Action:                | Position Change 🗸 | *Reason:                | Locati | on Change 🛛 👻 |  |  |  |
| Old Effective Date:     | 12/01/2015        | Old Effective Sequence: | 0      |               |  |  |  |
| *Effective Date:        | 31                | Effective Sequence:     | 0      | Fiscal Year:  |  |  |  |
| Comments:               |                   |                         |        |               |  |  |  |
|                         |                   |                         |        |               |  |  |  |
|                         |                   |                         |        |               |  |  |  |
|                         |                   | Previous Next           |        |               |  |  |  |

Using the Location Change reason code, you will see the following Work Information, Job Information, Campus Box and Employment Data fields opened for update in Step 3: Job Information (shown on page 4) of the transaction:

Work Information:

- Position Title
- Location Code
- Reports To
- Appointing Authority

Job Information:

- Officer Code
- FLSA Status
- Pay Group

Employment Data:

- Company Seniority Date
- Probation Date
- Appointment End Date

CU Position Info:

- Campus Box
- **Note:** Changing the Pay Group will likely have an effect on the employee's benefits. Before proceeding with making this change, be certain that you know the impact.

#### Position Change: New Supervisor/Manager

| Action/Reason Selection |                     |                         |       |                       |  |  |
|-------------------------|---------------------|-------------------------|-------|-----------------------|--|--|
| *Action:                | Position Change 🗸 🗸 | *Reason:                | New S | upervisor/Manager 🛛 👻 |  |  |
| Old Effective Date:     | 12/01/2015          | Old Effective Sequence: | 0     |                       |  |  |
| *Effective Date:        | (ii)                | Effective Sequence:     | 0     | Fiscal Year:          |  |  |
| Comments:               |                     |                         |       |                       |  |  |
|                         |                     |                         |       |                       |  |  |
|                         |                     |                         |       |                       |  |  |
|                         |                     | Previous Next           |       |                       |  |  |

Using the **New Supervisor/Manager** reason code, you will see the following **Work Information**, **Job Information**, and **Employment Data** fields opened for update in Step 3: Job Information (shown on page 4) of the transaction:

Work Information:

- Position Title
- Location Code
- Reports To (If recruiting in the near future, make sure there is an incumbent in the Reports To position.)
- Appointing Authority

Job Information:

- Officer Code
- FLSA Status
- Pay Group

Employment Data:

- Company Seniority Date
- Probation Date
- Appointment End Date
- **Note:** Changing the Pay Group will likely have an effect on the employee's benefits. Before proceeding with making this change, be certain that you know the impact.

## **Position Change: Other - Comment Required**

| Action/Reason Selection | ction                        |                         |         |                    |
|-------------------------|------------------------------|-------------------------|---------|--------------------|
| *Action:                | Position Change 🗸            | *Reason:                | Other - | Comment Required 🚽 |
| Old Effective Date:     | 12/01/2015                   | Old Effective Sequence: | 0       |                    |
| *Effective Date:        | 31                           | Effective Sequence:     | 0       | Fiscal Year:       |
| Profile Type:           | Univ Staff Pos Profile Templ |                         |         |                    |
| Comments:               |                              |                         |         |                    |
|                         |                              |                         |         |                    |
|                         |                              |                         |         |                    |
|                         |                              | Previous Next           |         |                    |

Using the Other – Comment Required reason code, you will see the following Work Information, Job Information, and Employment Data fields opened for update in Step 3: Job Information (shown on page 4) of the transaction:

Work Information:

- Position Title
- Location Code
- Reports To
- Appointing Authority

Job Information:

- Officer Code
- FLSA Status
- Pay Group

Employment Data:

- Company Seniority Date
- Probation Date
- Appointment End Date
- **Note:** Changing the Pay Group will likely have an effect on the employee's benefits. Before proceeding with making this change, be certain that you know the impact.